## RESEARCH FOUNDATION CUNY

# e-W2 ENROLLMENT & ACCESS INSTRUCTIONS

### New Enrollees: Consent to e-W2

- 1. Visit http://www.mytaxform.com
- 2. Log in by entering:

### - Employer Code 13138

- 3. Choose "Register Now" and follow the prompts.
- 4. Continue through the verification process. You will be prompted to choose a delivery method (email, text, or phone call) for a one-time passcode that completes the verification process.
- 5. Upon successful identity verification and login, you will be asked to create a personalized User ID and password.
- 6. Click on the box "Set me up to receive my tax forms online".
- 7. Read the disclosure and mark the checkbox to acknowledge your understanding and acceptance of the online tax form delivery terms.
- 8. Select "Accept & Continue."
- 9. Select the correct email address and mailing address-then select "Confirm & Submit."
- 10. After the information is confirmed, you will be presented with a receipt page confirming your consent for electronic tax form delivery.

#### **Returning Enrollees:**

- 1. Visit http://www.mytaxform.com
- 2. Log in by entering:

### - Employer Code 13138

- 3. Follow the prompts to login with your personal information
- 4. Continue through the verification process. You will be prompted to choose a delivery method (email, text, or phone call) for a one-time passcode that completes the verification process.
- 5. Upon successful identity verification and login, you will be asked to create a personalized User ID and password.

If you are unable to login, email <u>#HRPayroll@rfcuny.org</u> with the subject line "W-2 Assistance" and include your employee ID number, phone number, and email address.